Voraussetzung: Falls bereits ein anderer Viren-Scanner auf ihrem Gerät installiert ist, deinstallieren Sie diesen Falls Sophos Sie während der Installation dazu auffordert!

Wichtig: Sofern Sie bereits mit Ihrer Hochschul-Emailadresse bei Sophos registriert sind, befolgen Sie bitte die Installationsanleitung ganz normal wie ab hier beschrieben (Installation von Sophos-Home auf mehreren Geräten).

Noch nicht registrierte Benutzer bitte mit Seite 4 fortfahren (Registrierung und Installation von Sophos-Home).

## Installation von Sophos-Home auf mehreren Geräten

- 1. Im ersten Schritt gehen Sie in Ihren Internetbrowser und öffnen folgenden Link: https://home.sophos.com/de-de/download-antivirus-pc
- 2. Nun klicken Sie auf den Reiter "Anmelden".

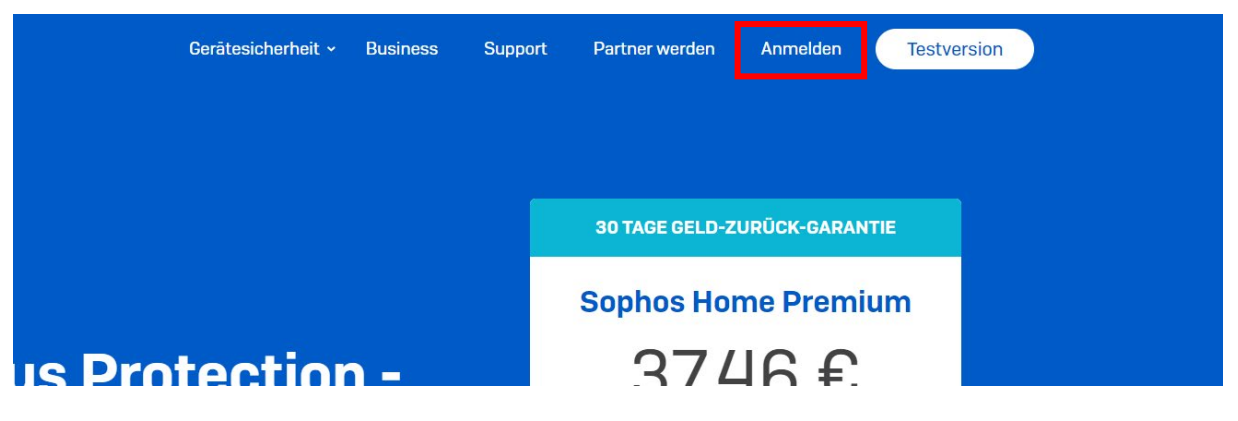

3. Jetzt öffnet sich eine Anmeldemaske. Hier müssen Sie sich mit Ihrem bereits registrierten HDA-Sophos-Konto anmelden.

| 5 SOPHOS HOME                                                                                                    |
|----------------------------------------------------------------------------------------------------|
| Anmelden<br>Melden Sie sich an, um alle Ihre Geräte<br>in der Sophos Home Cloud zu<br>verwalten<br>E-Mail-Adresse<br>max.mustermann@h-da.de<br>Kennwort |
| Anmelden                                                                                                    |
| Kennwort vergessen?                                                                                                    |

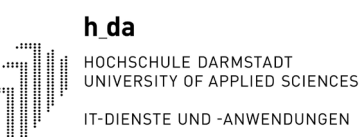

j,

4. Hier wird Ihnen nun das Dashboard angezeigt in dem Sie auf den Reiter "Add New Device" klicken.

| ۲                                | Web Filtering<br>Haben Sie Web Filtering eingerichtet? | Mehr erfahren |
|----------------------------------|--------------------------------------------------------|---------------|
| DESKTOP<br>Operating System: Wil | -HU7FFAI                                               |               |
| Device Name Rer                  | move                                                   |               |
| STATUS HI                        | STORY PROTECTION WEB FILTERING PRIVACY                 |               |

5. Jetzt öffnet sich Das Add Device Fenster.

Wichtig: Die Installation muss über den Link (siehe Screenshot unten) ausgeführt werden. Der Link muss nun auf dem Gerät für die gedachte Installation im Internetbrowser geöffnet werden. Der Link kann per Outlook oder einem anderen Medium an das mit Sophos zu schützende Gerät übermittelt werden.

| Add Device                                                                                                    |
|----------------------------------------------------------------------------------------------------|
| Click the button below to install to this computer.                                                                                                    |
| By clicking "Install", (i) you acknowledge that Sophos will process your personal data as described in the Sophos Privacy Notice, and (ii) you confirm you have read, understood, and accepted the Sophos Consumer Terms of Service. |
|                                                                                                    |
| Install                                                                                                    |
| Install<br>OR                                                                                                    |
| Install OR Copy the link below and send it to all the computers you want to secure.                                                                                                    |

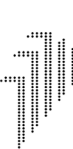

h\_da HOCHSCHULE DARMSTADT UNIVERSITY OF APPLIED SCIENCES IT-DIENSTE UND -ANWENDUNGEN

> 6. Nach dem der Link im Internetbrowser geöffnet wurde, erscheint das "Add this Computer" Fenster. Hier müssen Sie auf "Download-Knopf) Drücken und die Download.Exe wird heruntergeladen.

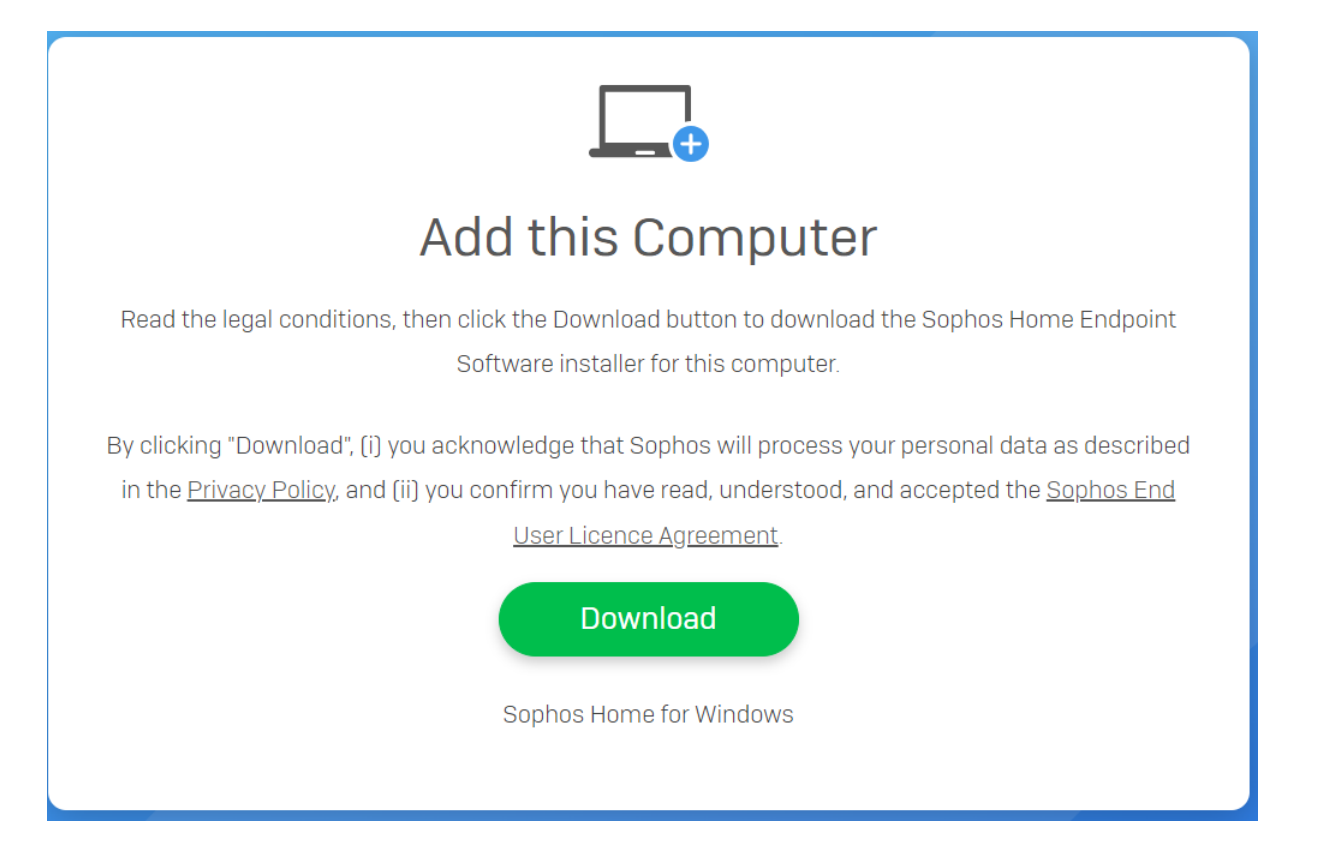

## Registrierung und Installation von Sophos-Home

1. Rufen Sie my.sophos.com/de-de/download auf, um die Installationsdatei herunterzuladen.

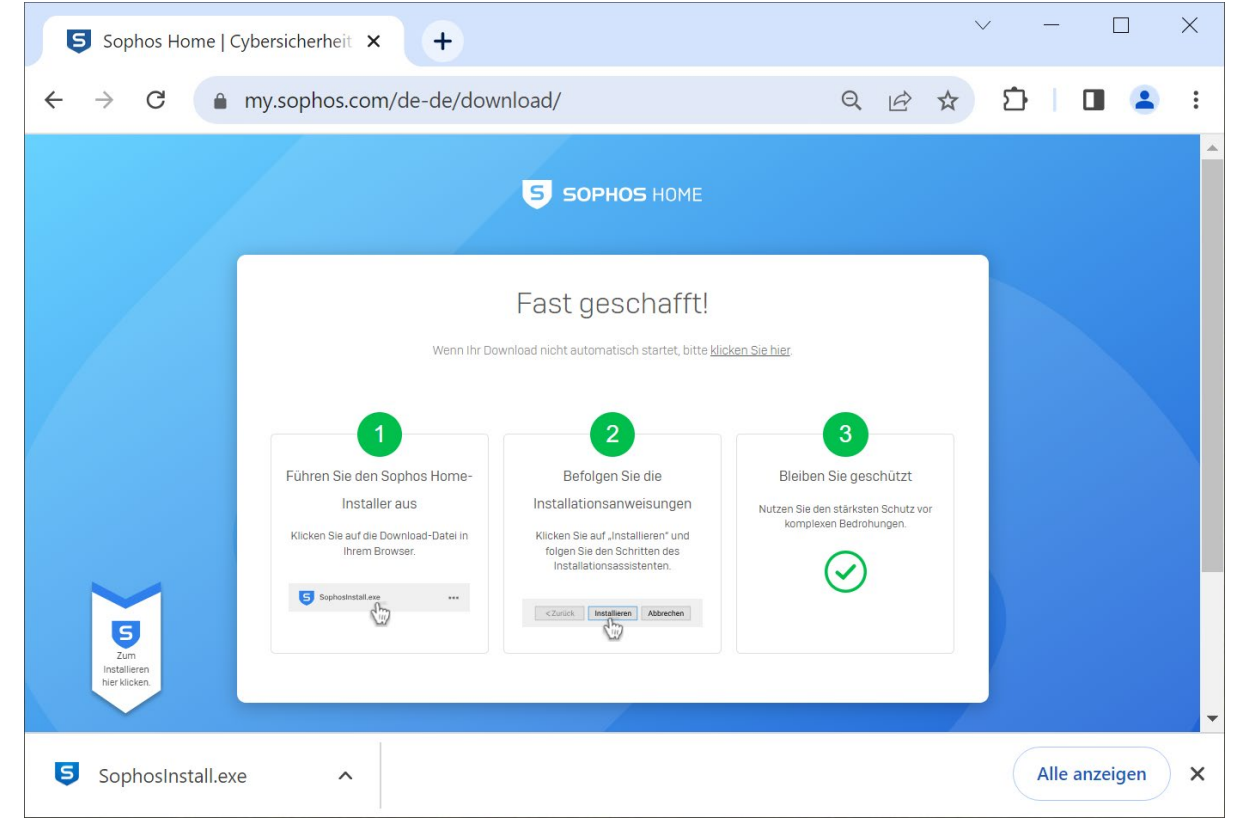

2. Führen Sie die Installationsdatei "SophosInstall.exe" aus, indem Sie im Webbrowser auf die markierte Stelle klicken oder im Download-Verzeichnis auf die Datei doppelklicken.

|                   |                                                         | 2                                                                            |
|-------------------|---------------------------------------------------------|------------------------------------------------------------------------------|
|                   | Führen Sie den Sophos Home-                             | Befolgen Sie                                                                 |
|                   | Installer aus                                           | Installationsanwei                                                           |
|                   | Klicken Sie auf die Download-Datei in<br>Ihrem Browser. | Klicken Sie auf "Installie<br>folgen Sie den Schritt<br>Installationsassiste |
|                   | Sophosinstallere                                        | <zurück installiaren<="" td=""></zurück>                                     |
| hierklicken.      |                                                         |                                                                              |
| SophosInstall.exe | ^                                                       |                                                                              |

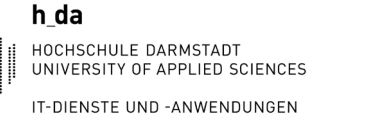

- 3. Es öffnet sich das Installationsprogramm, bei dem Sie zunächst auf die einzige Option "Beginnen wir" klicken und anschließend die Nutzungsbedingungen durch einen Klick auf "installieren" bestätigen.
- 4. Im darauffolgenden Fenster wählen Sie die Installation als Neuer Benutzer. Nun wird die Installation ausgeführt. Unter Umständen werden Sie während der Installation aufgefordert, das System neu zu starten. Nach dem Neustart muss die Datei SophosInstall.exe erneut ausgeführt werden, um den Installationsprozess fortzusetzen.

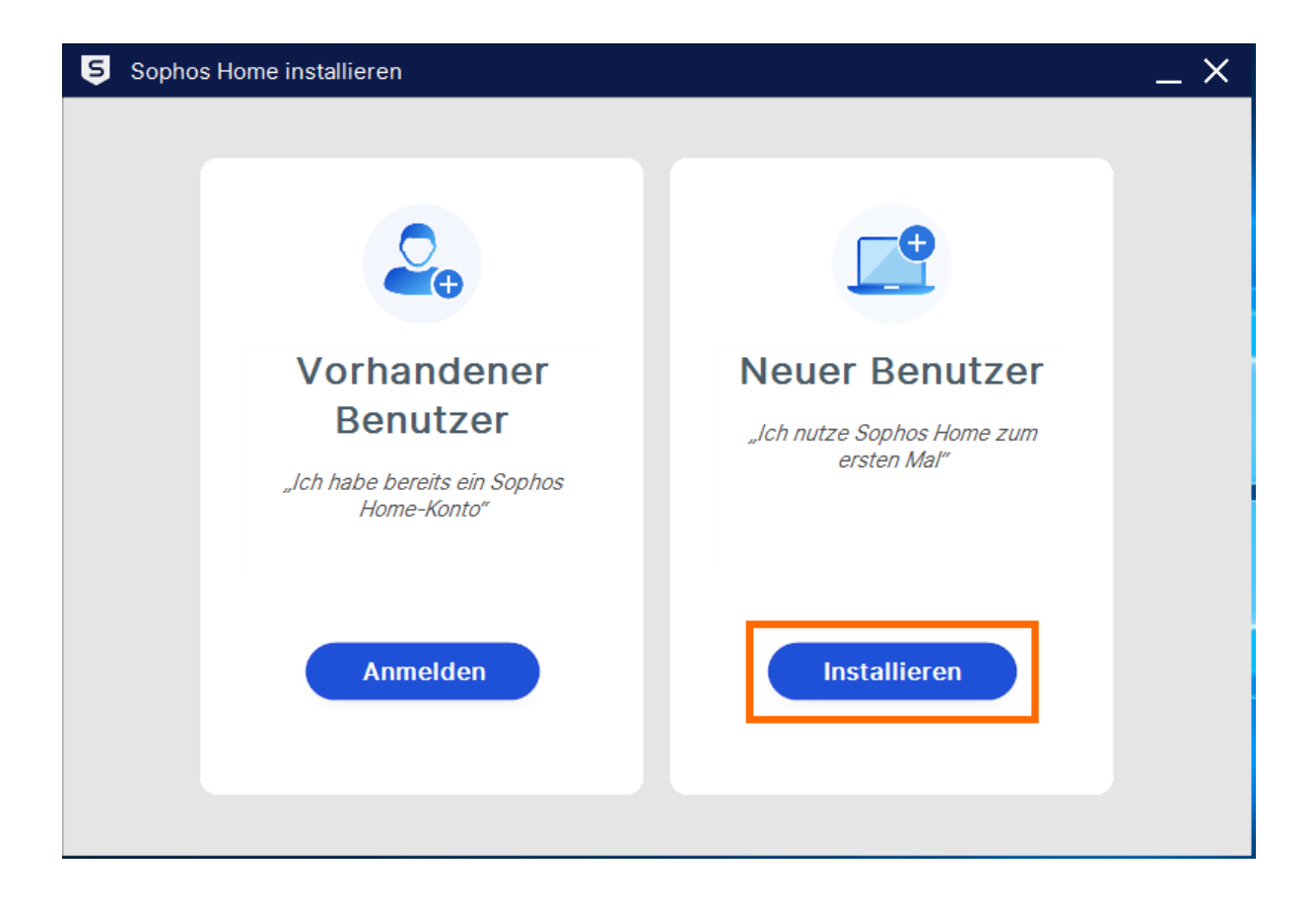

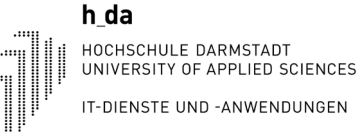

- IT-DIENSTE UND -ANWENDUNGEN
  - 5. Nach Beendigung der Installation ist es notwendig, ein Konto zu erstellen. Bitte nutzen Sie nicht Ihr Hochschulkennwort. Um ein Konto zu erstellen, geben Sie bitte Ihre h\_da E-Mail-Adresse ein und wählen Sie ein sicheres Passwort, das den aktuellen Sicherheitsstandards entspricht. Ihr Passwort sollte mindestens acht Zeichen enthalten, darunter Groß- und Kleinbuchstaben, Zahlen und Sonderzeichen. Klicken Sie abschließend auf "Konto erstellen", um den Vorgang abzuschließen.

| 5 Sophos Home Premium | Trial                                                                                               | _ × |
|-----------------------|----------------------------------------------------------------------------------------------------|-----|
|                       |                                                                                                    |     |
|                       | Konto erstellen                                                                                     |     |
|                       | E-Mail                                                                                              |     |
|                       | vorname.nachname@stud.h-da.de                                                                       |     |
|                       | Kennwort                                                                                            |     |
|                       | *********                                                                                           |     |
|                       | Ich möchte Angebote und Promotion-<br>Informationen zu Sophos-Produkten und -<br>Services erhalten. |     |
|                       | Konto erstellen                                                                                     |     |
|                       |                                                                                                    |     |

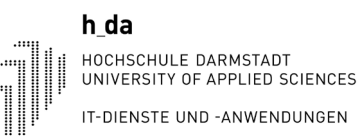

6. Sie erhalten nun eine E-Mail von Sophos Home mit einem 6-stelligen Bestätigungscode, welchen Sie im folgenden Fenster eingeben und auf "E-Mail bestätigen" klicken.

| 5 Sophos Home Premium Trial                                                                     | _ × _ |
|-------------------------------------------------------------------------------------------------|-------|
| < Zurück                                                                                        |       |
|                                                                                                 |       |
| Bestätigungscode eingeben                                                                       |       |
| Wir haben Ihnen einen 6-stelligen Bestätigungscode gesendet an<br>vorname.nachname@stud.h-da.de |       |
| Bestätigungscode eingeben                                                                       |       |
| 123456                                                                                          |       |
| E-Mail bestätigen                                                                               |       |
| Code erneut senden                                                                              |       |

7. Rufen Sie <u>home.sophos.com/employee</u> auf und fordern Sie eine Lizenz an, indem Sie Ihre h\_da E-Mail-Adresse in das markierte Feld eingeben und auf "Submit" klicken.

| S Commercial Use Edition: Sopho x +                                                                                             | v – 🗖 X                                                                                                    |
|----------------------------------------------------------------------------------------------------|----------------------------------------------------------------------------------------------------|
| ← → C                                                                                                    | र्ह् 🖈 🖸 । 🔳 🔹 :                                                                                                    |
| 🚯 Bürobesetzungsplan 🚔 DFN: Telefon 🛛 Dashboard 🖉 Wallboard - Wallbo 🀚 bbb@scale   Virtual                                      | 🖻 SD 🚽 VolP 🔇 Element Chat 🥥 privacyldea 🖽 Wiki 🖓 h-da.de 🦸 QIS 🏫 HEMS 🕕 HEMS alt 🛛 »                                                                                                    |
| SOPHOS HOME                                                                                                    | Device Becurity - Business Stupport Bacome an Attitude Stipp In Free Trial                                                                                                    |
| Sophos Home<br>Commercial Edition                                                                                               | To receive your license, please enter<br>your work email below.<br>Your work email is used for verification purposes only.<br>Later, you will be able to use your personal email to<br>register for an account or upgrade your existing<br>account. |
| Real-time antivirus     Advanced web protection     Al threat detection                                                         | vorname.nachname@stud.h-da.de                                                                                                    |
| Kanschware protection     Sanking protection     Privacy + identity protection     Melware scan and clean     Remote management | Submit                                                                                                    |
| ✓ Scheduled scans<br>✓ Automatic undates                                                                                        | You are eligible for a free license of Sophos Home Commercial Edition and its<br>premium features for as long as your company participates in this program and                                                                                      |

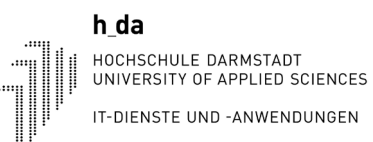

8. Öffnen Sie Sophos und klicken Sie unten links auf "Lizenz eingeben"

| Sophos Home Premium Trial                           |                |                                                                  |                                                                  |                                           | _ ×                         |
|-----------------------------------------------------|----------------|------------------------------------------------------------------|------------------------------------------------------------------|-------------------------------------------|-----------------------------|
| <b>KONTOINHABER</b><br>servicedesk.adtestsophos@stu |                |                                                                  |                                                                  |                                           |                             |
| Status                                              |                |                                                                  |                                                                  |                                           |                             |
|                                                     |                | Sie si                                                           | nd gesc                                                          | hützt!                                    |                             |
| 🕂 Gerät hinzufügen                                  |                |                                                                  |                                                                  |                                           |                             |
| 🦙 Premium kaufen                                    | ×.             |                                                                  |                                                                  | 0                                         | e                           |
| ? Hilfe                                             | Malware-Schutz | Web-Schutz                                                       | Ransomware-<br>Schutz                                            | Schutz der<br>Privatsphäre<br>O Aktiviert | schädlichem<br>Datenverkehr |
| Überprüfen<br>Lizenz eingeben                       | Ver<br>unc     | <b>tenschutz sch</b><br>hindern, dass Hack<br>Tastatureingaben i | <b>ützt Sie &amp; Ihre D</b><br>er auf Webcam zugre<br>mitlesen. | aten<br>eifen Meh                         | r erfahren                  |

9. Nun öffnet sich Ihr Webbrowser mit der Sophos Webseite. Melden Sie sich mit Ihren Zugangsdaten an und klicken Sie anschließend oben rechts auf Ihre E-Mail-Adresse, um ein Dropdown-Menü zu öffnen. Hier klicken Sie auf "Mein Konto".

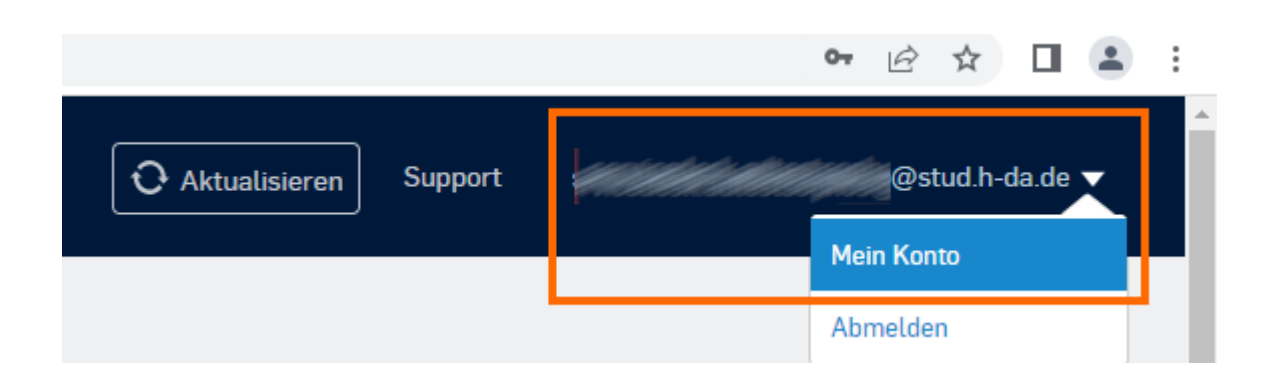

10. Wählen Sie in den Kontoeinstellungen "Sie haben einen Gutschein?" aus.

| ← → C                                                                                                    | iè ☆ 🛯 😩 :                         |
|----------------------------------------------------------------------------------------------------|------------------------------------|
| Dashboard / Einstellungen                                                                                          |                                    |
| KONTO GERÄTESCHUTZ                                                                                                 |                                    |
| Profil Subscriptions Email servicedesk.adtestsophos@stud.h-da.de Bearbeiten Sophos Home Premium T Grafte = Support | rial Upgrade                       |
| Passwort<br>Sorrobo                                                                                                | Lizenz eingeben                    |
| Deutsch                                                                                                    | lüssel<br>Gutschein?               |
|                                                                                                    |                                    |
| Ich habe einen Lizenzschlüssel                                                                                     | Lizenz eingeben<br>Sie haben einen |
|                                                                                                    | Gutschein?                         |

11. Im nächsten Fenster geben Sie den Gutschein/Coupon aus der zuvor angeforderten E-Mail ein, um schließlich ihre Lizenz zu aktivieren.

| P         | Ich habe einen Lizenzschlüssel | Lizenz eingeben |
|-----------|--------------------------------|-----------------|
| Gutschein | einlösen                       |                 |
| XXXXX     | XXX                            |                 |
|           | Ich habe keinen Gutschein      | Übernehmen      |

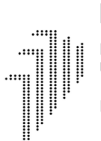

## Historie

| Version | Datum      | Änderung                                                                | Autor |
|---------|------------|-------------------------------------------------------------------------|-------|
| 1.0     | 07.07.2023 | Dokumentenerstellung, Registrierung und Installation von Sophos-Home    | Tfe   |
| 1.0     | 12.07.2023 | Dokumentenerstellung, Installation von Sophos-Home auf mehreren Geräten | DaMü  |
| 1.1     | 18.07.2023 | Kleine Anpassung                                                        | CA    |